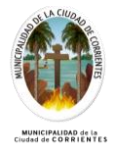

PORTAL DEL AGENTE MUNICIPAL

Instructivo de descarga de Recibo de Sueldo

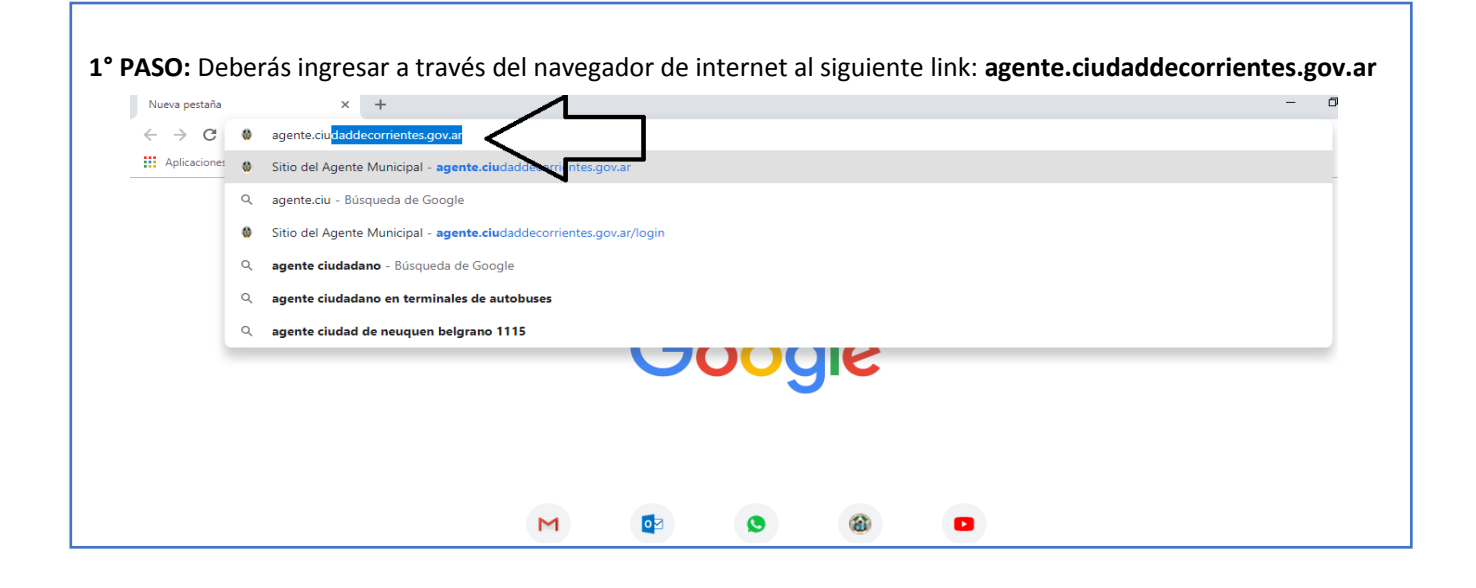

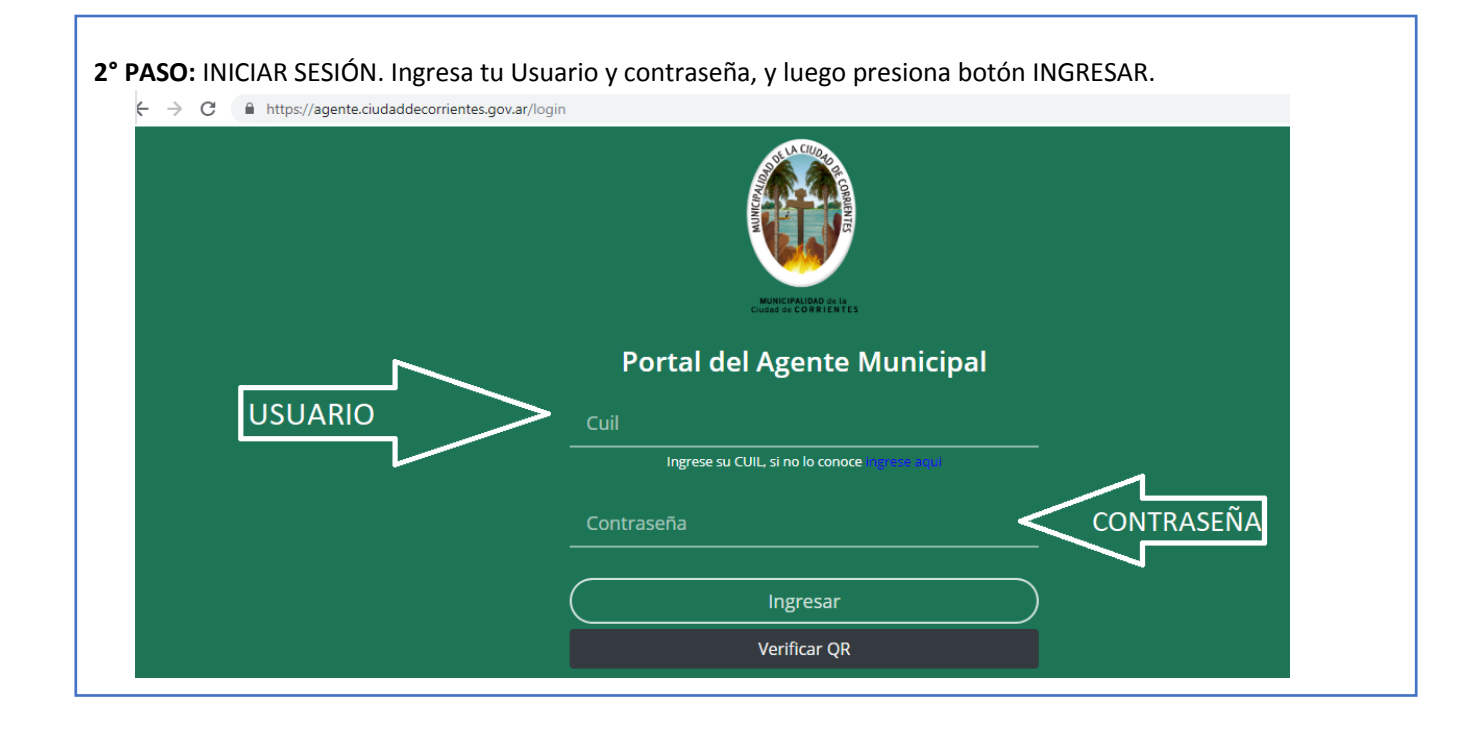

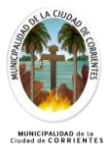

**3° PASO:** Una vez que ingresaste al panel principal del portal, deberás pulsar el botón verde "RECIBO DE SUELDO", o bien en la barra lateral izquierda presiona el botón "RECIBOS".

| Panel            | Bienvenido                                   |                              |          |
|------------------|----------------------------------------------|------------------------------|----------|
| 🖼 Recibos        | MÓDULO RECIBOS                               |                              |          |
| 💵 Legajo Digital |                                              |                              |          |
| Tramites         | CUIL:                                        | Información Laboral          |          |
|                  | Legajo:                                      | Dependencia:                 |          |
|                  | Email:                                       | Lugar:                       |          |
|                  | Domicilio:                                   | Función: I                   |          |
|                  |                                              | Domicilio: 25 De Mayo Nº1178 |          |
|                  | <b>≜</b> ≡                                   |                              |          |
|                  | Último Pago                                  |                              | $\wedge$ |
|                  | Último Pago Planificado: 9 de Noviembre 2018 |                              | ב 2      |
|                  | Lugar: Banco                                 |                              |          |
|                  | Importe: Mostrar                             |                              |          |
|                  |                                              |                              |          |

**4° PASO:** En este módulo podrás ver el listado de tus recibos de sueldo. También, en una fila se muestra información propia del recibo, detallando lo siguiente: año, mes, número de liquidación y un comentario. Para visualizar el recibo en formato digital, deberás hacer clic en el botón VER RECIBO.

| Recibos de Sueldo       |                     |             | Buscar <b>Q</b> |
|-------------------------|---------------------|-------------|-----------------|
| Filtrar:                | Tipo:<br>Tipo       | Mes:<br>mes | :               |
| Año Mes Nro Liquidacion | Тіро                | Comentarios | Descarga        |
| 2018 6 279              | Liquidación Mensual | 2018/6      | Ver Recibo      |
|                         | < 1                 | 3           | 企               |

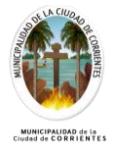

| e elle est                                                                    |                                                                         |                                                 |                                                                                                    |                    |                                                                    | <b>—</b> |
|-------------------------------------------------------------------------------|-------------------------------------------------------------------------|-------------------------------------------------|----------------------------------------------------------------------------------------------------|--------------------|--------------------------------------------------------------------|----------|
| ecibo:                                                                        | ÍCONO DE DESDECARGA 🕂 🗤                                                 |                                                 |                                                                                                    |                    |                                                                    |          |
| e517b86d-e69b-4dc2-a2ed-8c80932f                                              | 7bf4                                                                    | 17                                              | 1                                                                                                    |                    |                                                                    | ° ± ē    |
|                                                                               | MUNICIPALIDAD                                                           | DE LA CIU                                       | DAD DE COR                                                                                                    | RIENTES            | 计成为指                                                               |          |
| SECRETARIA<br>DPTO. LEGALES                                                   | 25 de Mayo 1132 (w3400                                                  | SITUACION<br>PLANTA PE                          | DAD DE COR<br>5555-6864 - CUIT Nro 30<br>DE REVISTA<br>IPMANENTE                                                 | RIENTES            | RECIBO Nito<br>9999999                                             | )        |
| SECRETARIA<br>DPTO. LEGALES<br>APELLIDO Y NOM<br>Perez Juan                   | Y ANTECEDENTES DE TRANSITO                                              | SITUACION<br>PLANTA PE<br>DOCUMENTO<br>99999999 | DAD DE COR<br>SSS5-6854 - CUIT Nro 31<br>DE REVISTA<br>IRBANENTE<br>F.INGRESO<br>12/06/1985                      | NroLEGAJO<br>99999 | RECIBO Nivo<br>9999999<br>PER.ABONADO<br>2017/11                   |          |
| SECRETARIA<br>DPTO.LEGALES<br>APELLIDO Y NOA<br>Perez Juan<br>CATEG.<br>31/14 | Y ANTECEDENTES DE TRANSITO<br>BRE<br>AGRUPAMIENTO<br>Tecrico calificado | SITUACION<br>PLANTA PE<br>DOCUMENTO<br>99999999 | DAD DE COR<br>5555-684 - CUIT Nro 3<br>DE REVISTA<br>IRMANENTE<br>F.INGRESO<br>1206/1965<br>CUIL<br>20-9999999-1 | NYOLEGAJO<br>99999 | RECIBO Nro<br>9999999<br>PER ABONADO<br>2017/11<br>MAS TRAB.<br>30 |          |

IMPORTANTE\_ Los ejemplos solamente son ilustrativos y no se corresponden con la realidad.

| 6º PASO: CERRAR SESIÓN<br>Para cerrar sesión presion<br>botón SALIR. | a el ícono de usuario en la parte superior derecha de la pantalla, luego haz click en el |
|----------------------------------------------------------------------|------------------------------------------------------------------------------------------|
|                                                                      | ÍCONO DE USUARIO                                                                         |
|                                                                      | BOTÓN SALIR Salir                                                                        |
|                                                                      | Mes:<br>mes                                                                              |
| Comentarios                                                          | Descarga                                                                                 |